**my**LPFR

## Uputstvo za instalaciju Demo myLPFR programa

- Nakon što ste preuzeli Demo myLPFR instalaciju, raspakujte je na bilo koju lokaciju u vašem računaru. Predlažemo da to bude C:\myLPFR. Od verzije 0.2.4 myLPFR ima embedded OpenJRE (JAVA) tako da program radi nezavisno od toga da li imate instaliranu JAVA-u i koju verziju JAVA-e imate na svom računaru. myLPFR ima u root-u programa podfolder "jre" u kojem se nalaze java datoteke koje koristi za rad. Direktan link za preuzimanje Demo verije je <u>https://www.mylpfr.rs/download/download.php</u>.
- 2. Povežite USB smart card reader (čitac kartica) sa vašim računarom (ako je potrebno instalirajte drajvere za čitač kartica).
- 3. Ubacite vaš BE (karticu koju ste dobili od Poreske uprave) koji se koristi za potpisivanje svakog računa. Smart kartica za korišćenje Demo verzije mora da bude testna kartica a NIKAKO PRODUKCIONA.
- 4. Pokrenite myLPFR.exe i to je to. Spremni ste za novu e-Fiskalizaiju i sinhronizaciju vaših računa sa Poreskom upravom.
- 5. Po pokretanju myLPR.exe fajla servis je dostupan na adresi <u>http://localhost:8989/</u> ili <u>http://IPADRESA\_RAČUNARA:8989/</u>
- 6. API stranica sa dokumentacijom je dostupna na linku <u>http://localhost:8989/swagger-ui.html</u> ili na <u>http://IPADRESA\_RAČUNARA:8989/swagger-ui.html</u>
- 7. Ukoliko želite da koristite sistem razmene fajlova tj. middleware (PFR Agent) umesto direktne komunikacije preko http protokola i rada sa API-jem, preuzmite uputstvo sa našeg sajta ili sa direktnog linka <a href="https://www.mylpfr.rs/download/PFR\_Agent\_uputstvo.pdf">https://www.mylpfr.rs/download/PFR\_Agent\_uputstvo.pdf</a> .

NAPOMENA: Trenutno rešenje je Demo verzija i još uvek radi kao takvo u Sandbox okruženju servera Poreske uprave i zahteva testnu smart katicu izdatu od strane poreske uprave.

Ukoliko ne znate sami da instalirate i podesite sve što je potrebno da bi myLPFR funkcionisao, slobodno nas kontaktirajte i naša tehnička podrška će vam pomoći u svim potrebnim koracima.